# Erledigt Bluetooth Dongle Verbindungsprobleme

### Beitrag von "yamek" vom 7. Oktober 2017, 17:56

Hallo Zusammen,

IchhabdiesenBluetoothDonglehttps://www.amazon.de/gp/produ...age\_o02\_s00?ie=UTF8&psc=1Leider bricht ab und zu mal die Verbindung zu den Boese Kopfhörer ab oder der Ton klingt<br/>aufmal komisch und ich hab gehört da muss man noch was machen mit Kexten oder so ?

Wäre für genauen Rat sehr dankbar

Gruß

Yamek

# Beitrag von "cobanramo" vom 7. Oktober 2017, 18:26

Versuch mal mit dem K2P vom Bild, hast du schon mit Rehabman's BrcmPatch schon probiert?

|                                                                                                    |             |                               |                                | For ending                                                                                                    | ricerial MEX.and                                                                                                    | and be pervedu    | ( in (see 194 ) | Head Required Rates |  |
|----------------------------------------------------------------------------------------------------|-------------|-------------------------------|--------------------------------|----------------------------------------------------------------------------------------------------|----------------------------------------------------------------------------------------------------|-------------------|-----------------|---------------------|--|
| hari<br>haribarita                                                                                                |             | ATT forwards they             |                                |                                                                                                    |                                                                                                    |                   |                 |                     |  |
| i on<br>Decker<br>Diskin blan                                                                                     | Remail (2RU | Renal LANC<br>Automatica UNIX | Renalf in<br>Definition of the | All Danador<br>Narochonicht<br>Dahag                                                                                                    | e festi                                                                                                    | At December 1     |                 | -                   |  |
| (rates                                                                                                    |             |                               | -                              |                                                                                                    | checker Provide                                                                                                    | -                 |                 |                     |  |
| E Forder<br>Select<br>System Parameters<br>Bentag<br>Secure Serfig                                                | urr .       | 697 (168)                     | Recent*                        | 845                                                                                                    | Gammark                                                                                                    | 8010              | 10010.10        | nas. ministra       |  |
| Harran Editor<br>IndelEliption Charr<br>IndelEliption<br>Indeleti<br>Indeleti<br>Indeleti<br>Indeleti<br>Indeleti | -           |                               | 100                            | Balancia, Maria, Ango<br>Balancia, Maria, Ango<br>Balancia, Maria, Ango<br>Balancia, Ango<br>Balancia, Ango | a de la contra<br>la contra diserci<br>el piscente, forne<br>entre piscente, forne<br>la contra disercia, forne<br>la contra disercia, fo | 17. bellef. (toor | 00. Tara        | -                   |  |
|                                                                                                    |             |                               | in 17 Northea                  |                                                                                                    | )                                                                                                    | _                 |                 |                     |  |

#### Beitrag von "yamek" vom 7. Oktober 2017, 18:30

Ich nutze Osmosis und nein was genau ist damit wo finde ich das und wo solls rein ?

Sorry bin da nicht so fit wie manch anderer.

#### Beitrag von "cobanramo" vom 7. Oktober 2017, 18:32

Ach, warum verpasse ich ständig das du mit Oz unterwegs bist? 😂 sorry 🥯

#### Beitrag von "al6042" vom 7. Oktober 2017, 18:42

Ist das jetzt ein neues Ozmosis mit dem KernextPatcher? Denn da geht eine Einrichtung von "KextsToPatch"-Einträgen analog Clover, nur wird das in einer eigenen .plist Datei erstellt:

On The Fly Kernel und Kextpatcher für Ozmosis

# Beitrag von "yamek" vom 7. Oktober 2017, 18:45

Ich versteh gerade nur Bahnhof 😕 Ich hab Ozmosis und ja brauch da ne Kext um das zu fixen oder was genau brauch ich ?

# Beitrag von "al6042" vom 7. Oktober 2017, 18:49

Du brauchst erstmal Verständnis für die Materie, dann solltest du die vielen verschiedenen

Themen die dazu gehören auch lesen und verstehen.

Die ganze Zeit das Zeug dir immer wieder auf dem Silbertablett zu präsentieren ist ganz schön zeitraubend und anstrengend.

# Beitrag von "yamek" vom 7. Oktober 2017, 19:21

Sicher brauch ich das wohl aber wenn ich diese Anleitung dort lese versteh ich nur Bahnhof das ist ja nicht böse gemeint aber wie soll man das verstehen wenn man a damit kaum zutun hat und b eine Sache empfohlen bekommt und die dann nicht richtig funkt da versuch ich das zu richten und wenn ich nicht weiter weis frag ich die community dafür ist dieses forum ja da oder sehe ich das falsch ?

Also könnten wir bitte dies irgendwie bitte regeln damit ich normal Musik hören kann ?

Danke

# Beitrag von "al6042" vom 7. Oktober 2017, 19:30

Das ist schon korrekt so, nur zeigt die Anzahl der neu erstellten Threads innerhalb der letzten 24 Stunden, dass bisher noch nichts von deinem Lesen im Forum hängen geblieben ist.

Zudem gibt es für das BT-Problem unter Ozmosis bereits den <u>Perl-Befehle zum Patchen von</u> <u>Kexten unter Ozmosis</u> Thread...

Den haben wir beider zusammen damals auch genutzt, als du zum ersten Mal deine Büchse mit Ozmosis ausgestattet hattest.

#### Beitrag von "yamek" vom 7. Oktober 2017, 19:36

Okay nur damit ich richtig verstehe Tippe ich die ins Terminal im normalen System ein oder boote ich vom USB Stick die Sierra Installation und dann Termin ?

#### Beitrag von "al6042" vom 7. Oktober 2017, 19:53

Die Perl-Befehle müssen nur im Terminal eingegeben werden. Achte aber darauf, dass du nach dem Abschluss des Ausführens der einzelnen Befehle als letztes den

Code

1. sudo touch /System/Library/Extensions/

ausführst.

# Beitrag von "yamek" vom 7. Oktober 2017, 19:59

Hab gerade gemerkt das alle Kexte die ich mir hart zusammengekaut habe weg sind -.-

Ja dann aufs neue !

Ton Stimmt jetzt 🙂

Hab bemerkt meine Windows Partition ist weg wie bekomm ich die wieder ?

# Beitrag von "yamek" vom 7. Oktober 2017, 21:13

Hallo zusammen,

Mein hackintosh will garnicht mehr erst ist die Windows Partition weg gewesen keine Ahnung was mit der passiert ist und jetzt auch noch Mac der Tag kann garnicht mehr besser werden.

nachdem ich versucht hatte die bluetooh kexte in oz, Extensions zu laden und dann neuzustarten doch jetzt geht nichts mehr

#### Beitrag von "al6042" vom 7. Oktober 2017, 21:28

Würdest du endlich mal aufhören wegen jedem einzelnen Kram einen neuen Thread zu eröffnen?

Und was soll man mit dem Text machen? Würdest du bitte ein Foto posten, an dem man sieht wo du hängst?

# Beitrag von "yamek" vom 7. Oktober 2017, 21:48

Okay leider hab ich immer noch sporadische Bluetooth Verbindungsab

Die Kexte haben leider nicht viel gebracht was gibt es noch für Möglichkeiten WLAN nutze ich nicht bin per LAN drin

#### Beitrag von "yamek" vom 9. Oktober 2017, 12:56

Kann mir vielleicht noch jemand einen Rat geben ?

#### Beitrag von "Mocca55" vom 9. Oktober 2017, 17:50

Hast du Vielleicht irgendein Gerät laufen das im 2,4Ghz Bereich dein Signal Stört? WLAN DECT Funkkopfhörer BT am Handy oder sowas? Bzw. steckt der Stick hinten am Rechner? Eventuell mal eine USB Verlängerung testen und den BT Stick beim Bildschirm hinlegen.

#### Beitrag von "kuckkuck" vom 9. Oktober 2017, 18:05

Sind die BRCM kexts jetzt aktiviert?

# Beitrag von "yamek" vom 9. Oktober 2017, 20:17

<u>@kuckkuck</u> Ja sind Sie<u>@Mocca55</u> Nein denn unter Windows funktioniert es perfekt.

Hier nochmal ein Screen für die Experten Ӱ

# Beitrag von "kuckkuck" vom 12. Oktober 2017, 22:48

Hast du mal andere USB Ports probiert?

Was gibt denn

Code

1. kextstat | grep -v apple

aus?

#### Beitrag von "yamek" vom 12. Oktober 2017, 23:04

@kuckkuck Screenshot findest du im Anhang.

# Beitrag von "kuckkuck" vom 13. Oktober 2017, 21:19

Und hast du mal einen anderen USB probiert?

Schick mir mal bitte deine DSDT und IOReg...

### Beitrag von "yamek" vom 16. Oktober 2017, 19:09

<u>@kuckkuck</u> Hab dir schonmal die DSDT in Anhang getan kannst du mir sagen wo ich die IOReg finde ?

# Beitrag von "kuckkuck" vom 16. Oktober 2017, 19:13

IORegistryExplorer runterladen, öffnen und bei File auf "Save" drücken. Die entstandene .ioreg Datei dann hier anhängen

#### Beitrag von "yamek" vom 16. Oktober 2017, 20:15

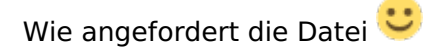

#### Beitrag von "kuckkuck" vom 16. Oktober 2017, 21:00

Du musst deine USB Ports gescheit patchen, bei dir funktioniert noch nicht mal USB 3.0...

Dazu diese Anleitung einmal durcharbeiten:

Anleitung: USB 3.0 El Capitan / (High-) Sierra für jedermann (Zukunftssicher für Updates und komplett gepatcht)

Danach eine SSDT\_UIAC für USBInjectAll erstellen, hier alle Guides zum erstellen:

- USBInjectAll Elmaccis Guide mit Beispiel- und Erläuterungs-SSDTs
- Brumbaers USB-SSDT Guide
- Ab "Sei doch nicht so negativ"
- Konkrete Erläuterung zur Erstellung
- <u>Rehabmans Beispiel-SSDT</u>

alle möglichen USB Definitionen

Und danach noch angehängte SSDT installieren. Als letztes brauche ich dann wieder einen IOReg und die Info ob sich was getan hat...

# Beitrag von "yamek" vom 16. Oktober 2017, 22:35

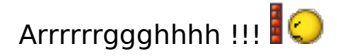

Irgendwie will bei mir die Kiste nicht wirklich. Jetzt ist meine Partition weg unter High Sierra nach einem Nvram Reset und selbst vom <u>Install Stick</u> kommt kein Apfel mit Ladebalken -.-

# Beitrag von "griven" vom 16. Oktober 2017, 22:36

Hum dann musst Du wohl den Boot Eintrag über die EFI Shell zu Fuß wieder einfügen...

# Beitrag von "yamek" vom 16. Oktober 2017, 22:38

Das lustige ist wenn ich probiere diese anzuklicken passiert einfach nichts ...

#### Beitrag von "griven" vom 16. Oktober 2017, 22:40

Aus dem F12 Menu heraus?

#### Beitrag von "yamek" vom 16. Oktober 2017, 22:53

Wenn du mir sagen kannst wie ich diese starte und wie ich die Platte zurück bekomme bzw. den boot Eintrag wäre ich sehr dankbar.

# Beitrag von "griven" vom 16. Oktober 2017, 22:57

Hum okay scheint in dem ROM nicht vorhanden zu sein vermutlich zu wenig Platz... Ich nehme an OS-X Base System ist der <u>Install Stick</u> falls ja boote den und wähle dann über den Installer die HighSierra Platte als Startvolume aus und sie sollte wieder da sein...

# Beitrag von "yamek" vom 16. Oktober 2017, 22:59

Das Problem ist wenn ich den wähle passiert nichts der Monitor bleibt schwarz es kommt nichts kein Apfel mit Ladebalken

# Beitrag von "griven" vom 16. Oktober 2017, 23:12

Lade Dir hier <u>Shells</u> die HermitShell runter benenn sie um in BOOTX64.EFI und pack sie Dir auf einen USB Stick auf die EFI Partition diesen beim start wählen und der Rechner startet in die Shell.

# Beitrag von "kuckkuck" vom 16. Oktober 2017, 23:18

Oder einfach <u>dieses Paket</u> entzippen und danach so wie es ist auf einen Stick legen und Neustarten 😉

# Beitrag von "griven" vom 16. Oktober 2017, 23:21

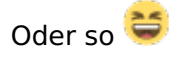

#### Beitrag von "yamek" vom 16. Oktober 2017, 23:39

Okay die Shell ist gestartet nur wie bekomme ich meine macOS Partition wieder ?

#### Beitrag von "griven" vom 16. Oktober 2017, 23:48

nun heißt es suchen...

mit dem Befehl fsx: (x durch eine Zahl ersetzen) kannst du die Dateisysteme wechseln mit dem Befehl 1s den Inhalt anzeigen lassen. Wenn Du ein Dateisystem gefunden hast das aussieht wie dein HighSierra dann merkst Du Dir welches das ist zum Beispiel fs2 oder fs3 mit dem folgenden Befehl kannst Du dann den Eintrag neu erstellen bcfg boot add 1 fs2:\System\Library\CoreServices\boot.efi "HighSierra"Wobei Du fs2 natürlich durch das fs ersetzen musst das Du Dir gemerkt hattest. Achtung die Tastaturbelegung in der Shell ist englisch daher ist der : mit einiger Sicherheit auf shift+ö die " auf shift+ä und der \ auf der "<>" Taste wenn bei Dir anders dann suchen.

#### Beitrag von "yamek" vom 17. Oktober 2017, 00:09

Hab's gefunden Boot Eintrag ist da jedoch kommt kein Apfel mit ladebalken es bleibt schwarz - .-

# Beitrag von "kuckkuck" vom 17. Oktober 2017, 07:54

Navigier mit cd einfach mal nur in den richtigen Ordner und gib dann boot.efi ein. Daraufhin sollte dein macOS starten und sobald das getan ist, wählst du High Sierra wieder als Startplatte in den Systemeinstellungen aus.

#### Beitrag von "yamek" vom 17. Oktober 2017, 19:00

Okay ich kann wieder ins MacOs booten hab jedoch kein Internet obwohl ich den RealtekRTL8111 Kext drin habe ?

Bin via LAN Verbunden.

#### Beitrag von "griven" vom 17. Oktober 2017, 22:02

Die hast Du wo genau drin sprich auf der EFI oder irgendwo im System?

#### Beitrag von "yamek" vom 17. Oktober 2017, 22:49

Ich hab aus meinem Backup wiederherstellt weil das System Probleme gemacht hat. Der Apfel kommt Ladebanken geht bis zur hälfte dann passiert ein Neustart und das kann ich so oft wiederholen wie ich will.

# Beitrag von "griven" vom 17. Oktober 2017, 22:50

Was hat das aber jetzt mit dem Realtek kext zu tun?!?

# Beitrag von "yamek" vom 17. Oktober 2017, 22:53

Entschuldige mein Fehler also ich hab das nach deiner Anleitung gemacht die Boot Partition gefunden und konnte Booten bloß irgendwie bekam ich kein Internet darauf hin hab ich vom Boot Stick gebootet und mein Backup wieder eingespielt ja Ende vom Lied Backup erfolgreich durch aber bootet nicht nur bis zur Hälfte des Balkens und dann gibts ein reboot

### Beitrag von "griven" vom 17. Oktober 2017, 23:06

Naja aber irgendwas muss da ja schon mit dem Backup faul sein denn das sollte, sofern es sauber ist, dann anschließend auch booten. Ich würde vorschlagen Du fängst mit einem sauberen System an also wirklich sauber installiert und richtest das soweit ein das es

- 1. Bootet
- 2. USB komplett unterstützt
- 3. LAN unterstützt
- 4. Bluetooth unterstützt wie es soll (wobei sich das wohl mit 2. erschlagen lässt)

Wenn Du an dem Punkt bist machst Du davon ein Backup und legst das gut weg und erst dann spielst Du Deine Programme und Dateien aus dem alten Backup wieder ein (Einstellungen usw. dabei bitte aussen vor lassen). So wie das im Moment läuft werden wir uns auf Dauer nur im Kreis drehen.

# Beitrag von "yamek" vom 18. Oktober 2017, 18:46

Okay hab gerade frisch installiert Grafikkarte läuft lan auch, usb bin ich mir nicht sicher, hat wer vielleicht paar Minuten Zeit via Teamviewer mal drüber zu schauen ?